#### **BAB IV**

#### HASIL DAN PEMBAHASAN

#### 4.1 Hasil

Hasil Penelitian selama Praktek Kerja (KP) di Badan Kepegawaian Daerah Provinsi Lampung, bahwa Badan Kepegawaian Daerah Provinsi Lampung dalam mengelola surat masuk dan surat keluar masih di catat di buku besar agenda surat masuk dan surat keluar maka dibutuhkan Sistem Informasi Pengarsipan Surat Masuk dan Surat Keluar untuk memudahkan staf pengarsipan surat dalam mengelola surat masuk dan surat keluar dengan efektif dan efisien. Di Bab sebelumnya, penulis menggunakan metode *Linear Sequential Model* untuk Perancangan Sistem Informasi Pengarsipan Surat Masuk dan Surat Keluar Badan Kepegawaian Daerah Provinsi Lampung dengan 5 Tahapan *yaitu Planning, Analysis, Design, Implementation* dan *Maintenance.* Pada Bab III Penulis sudah sampai tahap *Planning* dan *Analysis,* sehingga pada Bab IV penulis membuat *Design* Sistem Informasi Pengarsipan Surat Masuk dan Surat Keluar Badan Kepegawaian Daerah

#### 4.2 Pembahasan

Dalam Pembahasan ini, penulis membahas Rancangan Desain Sistem Informasi Pengarsipan Surat Masuk dan Surat Keluar Badan Kepegawaian Daerah Provinsi Lampung. Berikut ini Rancangan Desain Sistem Informasi Pengarsipan Surat Masuk dan Surat Keluar Badan Kepegawaian Daerah Provinsi Lampung :

1. Rancangan Halaman *Login* Sistem Informasi Pengarsipan Surat Masuk dan Surat Keluar Badan Kepegawaian Daerah Provinsi Lampung Pada Halaman *Login* Pada Sistem Informasi Pengarsipan Surat Masuk dan Surat Keluar Badan Kepegawaian Daerah Provinsi Lampung terdapat *input username*, *password* dan pilih sebagai staf pengarsipan/kasubbag, lupa kata sandi dan tombol login. Halaman *Login* pada Sistem Informasi Pengarsipan Surat Masuk dan Surat Keluar Badan Kepegawaian Daerah Provinsi Lampung dilihat pada Gambar 4.1

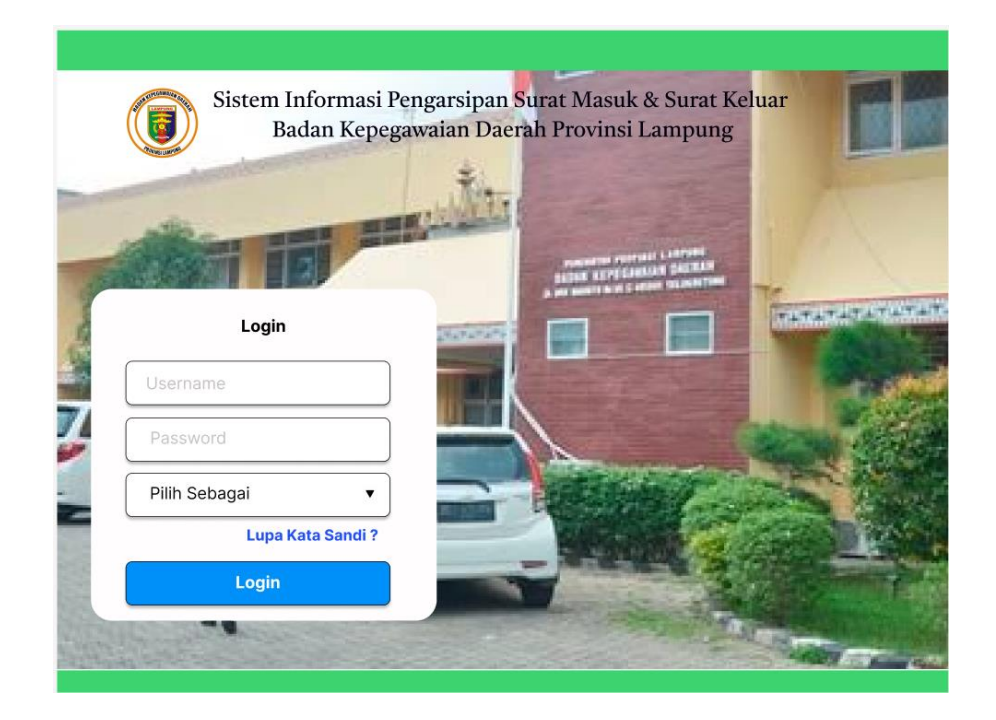

Gambar 4.1 Rancangan Halaman *Login* Pada Sistem Informasi Pengarsipan Surat Masuk dan Surat Keluar Badan Kepegawaian Daerah Provinsi Lampung

2. Rancangan Halaman Menu Utama Sistem Informasi Pengarsipan Surat Masuk dan Surat Keluar Staf Pengarsipan

Rancangan Halaman Menu Utama Sistem Informasi Pengarsipan Surat Masuk dan Surat Keluar Staf Pengasipan terdapat menu *home*, surat masuk, surat kelur, laporan, jumlah surat masuk, jumlah surat keluar. Rancangan Halaman Menu Utama Sistem Informasi Pengarsipan Surat Masuk dan Surat Keluar Staf Pengasipan dilihat pada Gambar 4.2.

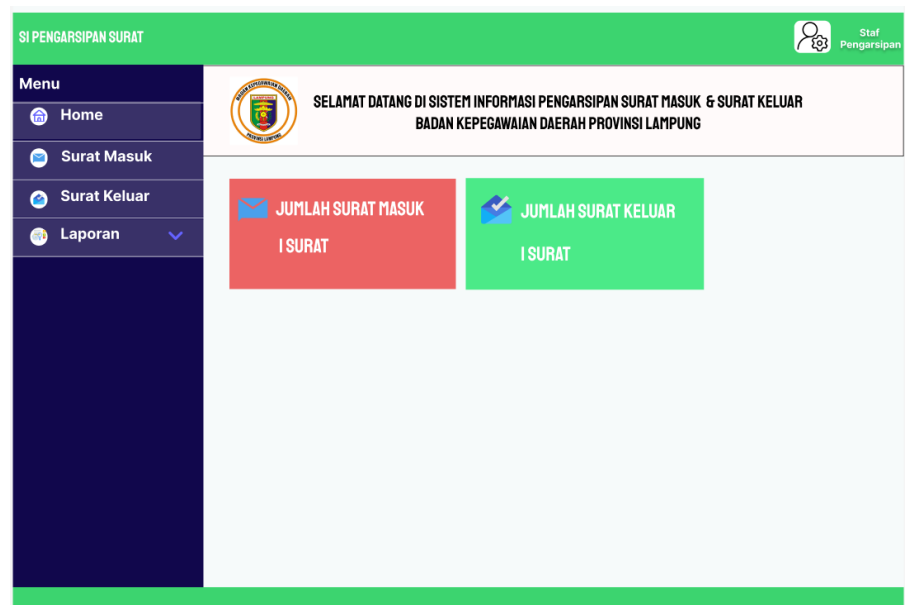

Gambar 4.2 Rancangan Halaman Menu Utama Sistem Informasi Pengarsipan

Surat Masuk dan Surat Keluar Staf Pengasipan

#### 3. Rancangan Halaman Surat Masuk Staf Pengarsipan

Rancangan Halaman Surat Masuk Staf Pengarsipan di Sistem Informasi Pengarsiapan Surat Masuk dan Surat Keluar pada Badan Kepegawaian Daerah Provinsi Lampung dapat dilihat pada Gambar 4.3.

| SI PE | IGARSIPAN SURAT |        |                                                        |                               |                  |                  | Staf<br>Pengarsipan             |
|-------|-----------------|--------|--------------------------------------------------------|-------------------------------|------------------|------------------|---------------------------------|
| Men   | u               | SU     | RAT MASUK                                              |                               |                  |                  |                                 |
| 6     | Home            | Та     | mbah Surat                                             |                               |                  |                  |                                 |
| 9     | Surat Masuk     |        |                                                        |                               |                  | Search           |                                 |
| ۲     | Surat Keluar    | Sh     | ow 10 ▼ entries                                        |                               |                  |                  |                                 |
| ۲     | Laporan 🗸 🗸     | No. ↓1 | No. Surat ↓↑                                           | Perihal 1                     | Dari Instansi ↓↑ | Tanggal Surat ↓† | Disposisi/Detail/<br>Edit/Hapus |
|       |                 | 1      | Penelitian.003/DMJ/<br>DFIK/Dit.Adm.Akd/Reg/<br>I-2025 | Permohonan KP (Kerja Praktek) | IIB Darmajaya    | 25 Junuari 2025  | ⊻/Ē<br>⊘/፹                      |
|       |                 | Sh     | owing 1 to 5 entries                                   |                               |                  | Previ            | 1 Next                          |

Gambar 4.3 Rancangan Halaman Surat Masuk Staf Pengarsipan

Berikut ini Penjelasan Rancangan Halaman Surat Masuk Staf Pengarsipan sebagai berikut :

- Menampilkan no urut, no surat, perihal, dari instansi, tanggal surat.
- Tombol Tambah surat (Tambah Surat ) untuk *menginput* surat masuk
- Pencarian data surat (Search ) surat masuk
- Tombol disposisi ( ) untuk mencetak disposisi
- Tombol detail ()) untuk melihat surat masuk secara detail
- Tombol edit (🖉) untuk mengedit surat masuk
- Tombol hapus ( iii ) untuk menghapus surat masuk

#### 4. Rancangan Halaman Tambah Surat Masuk

Pada rancangan halaman tambah surat masuk staf pengarsipan dapat *menginput* : id surat, nomor agenda, nomor surat, perihal, dari instansi, tanggal surat, tanggal diterima dan scan surat. Halaman Tambah Surat Masuk dilihat pada Gambar 4.4.

| SI PENGARSIPAN SURAT                                                                        |                                                                                                    | Staf<br>Pengarsipan |
|---------------------------------------------------------------------------------------------|----------------------------------------------------------------------------------------------------|---------------------|
| Menu                                                                                        | Surat Masuk                                                                                                    |                     |
| Image: Surat Masuk       Image: Surat Keluar       Image: Surat Keluar       Image: Laporan | Id Surat       :         Nomor Agenda       :         Nomor Surat       :         Perihal       :         Dari Instansi       :         Tanggal Surat       :         Tanggal Diterima       :         Scan Surat       :         browser       : |                     |
|                                                                                             | Simpan Batal                                                                                                    |                     |

Gambar 4.4 Rancangan Halaman Tambah Surat Masuk

Staf Pengarsipan

#### 5. Rancangan Halaman Disposisi Surat Masuk

Staf Pengarsipan memilih data surat masuk dan mengklik tombol disposisi ( $\leq$ ), maka sistem akan menampilkan lembar disposisi yang berisi surat dari, no surat tanggal surat, perihal, tanggal surat diterima, no agenda. Rancangan Lembar disposisi dapat dilihat pada Gambar 4.5.

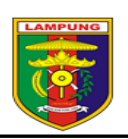

PEMERINTAH PROVINSI LAMPUNG BADAN KEPEGAWAIAN DAERAH J. Beringin II No.,35 Teluk betung, Kode Pos : 35222 Telp. (0721) – 481301 http://www.bkdlampungprov.go.id

| LEMBAR | DISPOSISI |
|--------|-----------|
|        |           |

| Surat dari : institut informatika dan Bisnis Darmajaya                                                                                                    | Diterima tgl. : 30 Januari 2025                                                                                                    |
|----------------------------------------------------------------------------------------------------|----------------------------------------------------------------------------------------------------|
| Tgl. Surat       : 25 Januari 2025         Perihal       : Permohonan Kerja Praktek (KP)                                                                                                    | No. Agenda : U69<br>Sifat :<br>Sangat Segera<br>Segera<br>Rahasia                                                                               |
| Diteruskan kepada Yth :         Sekretaris         Kabid Pengadaan,Mutasi Pegawai         Kabid Pengembangan Pegawai         Kabid Pengembangan Degawai         Kabid Pengiahan Data dan Kesejahteraan Pegawai         Kabid Pengiahan Data dan Kepangkatan         Kasubbag Umum dan Kepegawaian         Kasubbag Waungan dan Aset         Kepala Subbid Pengadaan ASN         Kepala Subbid Pengabangan Kompetensi         Kepala Subbid Jabatan Pimpinan Tinggi dan Administrasi         Kepala Subbid Jabatan Pimpinan Tinggi dan Administrasi         Kepala Subbid Jabatan Pimpinan Tinggi dan Administrasi         Kepala Subbid Jabatan Pimpinan Tinggi dan Administrasi         Kepala Subbid Jabatan Pimpinan Tinggi dan Administrasi         Kepala Subbid Jabatan Pimpinan Tinggi dan Administrasi         Kepala Subbid Jabatan Pimpinan Tinggi dan Administrasi         Kepala Subbid Jabatan Pimpinan Tinggi dan Administrasi         Kepala Subbid Jabatan Pimpinan Tinggi dan Administrasi         Kepala Subbid Jabatan Pimpinan Tinggi dan Administrasi         Kepala Subbid Jabatan Pimpinan Tinggi dan Administrasi         Kepala Subbid Kinerja dan Kesejahteraan Pegawai         Kepala Subbid Kinerja dan Megambangan Sistem         Kepeala Subbid Kepangkatan         Fungsional Perencana         Yth Kaban | Dengan hormat harap :<br>Tanggapan dan Saran<br>Proses lebih lanjut<br>Koordinasi dan konfirmasi<br>Diveakili<br>Diketahui<br>File<br>Catatan : |

Gambar. 4.5 Rancangan Lembar Disposisi

#### 6. Rancangan Halaman Detail Surat Masuk Staf Pengarsipan

Rancangan Halaman Detail Surat Masuk menampilkan data surat masuk yang terdiri dari : id surat, nomor surat, perihal, instansi, tanggal surat dan scan surat. Untuk melihat surat staf pengarsipan mengklik tombol download. Rancangan Halaman Detail Surat Masuk Staf Pengarsipan dapat dilihat pada Gambar 4.6.

| SI PENGARSIPAN SURAT                                     |                                                                                                    |                                                                                                    | Staf<br>Pengarsipan |
|----------------------------------------------------------|----------------------------------------------------------------------------------------------------|----------------------------------------------------------------------------------------------------|---------------------|
| Menu                                                     | Detail Surat Masuk                                                                                                    |                                                                                                    |                     |
| Menu<br>Home<br>Surat Masuk<br>Surat Keluar<br>Laporan V | Detail Surat Masuk<br>Id Surat<br>Nomor Agenda<br>Nomor Surat<br>Perihal<br>Dari Instansi<br>Tanggal Surat<br>Tanggal Diterima<br>Scan Surat | <ul> <li>1</li> <li>036</li> <li>Penelitian.003/DM.J/DFIK/DIt.Adm.Akd/Reg/I-2025</li> <li>Permohonan KP (Kerja Praktek)</li> <li>IIB Darmajaya</li> <li>25 Junuari 2025</li> <li>26 Junuari 2025</li> <li>Download</li> </ul> | Kembali             |
|                                                          |                                                                                                    |                                                                                                    | Kembali             |

Gambar 4.6 Rancangan Halaman Detail Surat Masuk Staf Pengarsipan

### 7. Rancangan Halaman Surat Keluar Staf Pengarsipan

Rancangan Halaman Surat Keluar Staf Pengarsipan di Sistem Informasi Pengarsiapan Surat Masuk dan Surat Keluar pada Badan Kepegawaian Daerah Provinsi Lampung dapat dilihat pada Gambar 4.7.

| SI PENGARSIPAN SURAT |                                 |                        |                      | 2                | Staf<br>Pengarsipan   |
|----------------------|---------------------------------|------------------------|----------------------|------------------|-----------------------|
| Menu                 | SURAT KELUAR                    |                        |                      |                  |                       |
| 旑 Home               | Tambah Surat                    |                        |                      |                  |                       |
| 🖻 Surat Masuk        |                                 |                        |                      | Search           |                       |
| o Surat Keluar       | Show 10 V entries               |                        |                      |                  |                       |
| 🌏 Laporan 🔍          | No. ↓† No Surat ↓†              | Perihal ↓†             | Untuk ↓†<br>Instansi | Tanggal Surat ↓↑ | Detail/Edit/<br>Hapus |
|                      | 1 400.14.5.4/572/<br>VI.04/2025 | Praktik Kerja Lapangan | IIB Darmajaya        | 17 Februari 2025 | 🗐 / 🥥 / 💼             |
|                      | Showing 1 to 5 entries          |                        |                      | Previous         | 1 Next                |
|                      |                                 |                        |                      |                  |                       |

Gambar 4.7 Rancangan Halaman Surat Keluar Staf Pengarsipan

Berikut ini Penjelasan Rancangan Halaman Surat Keluar Staf Pengarsipan sebagai berikut :

- Menampilkan no urut, no surat, perihal, untuk instansi, tanggal surat.
- Tombol Tambah surat ( Tambah Surat ) untuk *menginput* surat keluar.
- Tombol detail () untuk melihat surat keluar secara *detail*.
- Tombol edit (2) untuk mengedit surat keluar.
- Tombol hapus (*iii*) untuk menghapus surat keluar.

#### 8. Rancangan Halaman Tambah Surat

Rancangan halaman tambah surat keluar staf pengarsipan dapat *menginput* : id surat, nomor agenda, nomor surat, perihal, untuk instansi, tanggal surat dan scan surat. Halaman Tambah Surat Keluar dapat dilihat pada Gambar 4.8.

| SI PENGARSIPAN SURAT                                     |                                                                                                    | Staff<br>Pengarsipa                              |
|----------------------------------------------------------|----------------------------------------------------------------------------------------------------|--------------------------------------------------|
| Menu                                                     | Surat Keluar                                                                                                    |                                                  |
| Menu<br>Home<br>Surat Masuk<br>Surat Keluar<br>Laporan V | Surat Keluar<br>Id Surat<br>Nomor Agenda<br>Nomor Surat<br>Perihal<br>Untuk Instansi<br>Tanggal Surat<br>Scan Surat | :<br>:<br>:<br>:<br>:<br>browser<br>Simpan Batal |
|                                                          |                                                                                                    |                                                  |

Gambar 4.8 Rancangan Halaman Tambah Surat Keluar Staf Pengarsipan

#### 9. Rancangan Halaman Detail Surat Keluar

Rancangan Halaman *Detail* Surat Keluar menampilkan data surat keluar yang terdiri dari : id surat, nomor surat, perihal, instansi, tanggal surat dan scan surat. Untuk melihat surat staf pengarsipan mengklik tombol *download*. Tampilan Halaman *Detail* dari Surat Keluar dapat dilihat pada Gambar 4.9.

| SI PENGARSIPAN SURAT                                                                  |                                                                                                    | Staf<br>Pengarsipan                                                                |
|---------------------------------------------------------------------------------------|----------------------------------------------------------------------------------------------------|------------------------------------------------------------------------------------|
| Menu                                                                                  | Detail Keluar                                                                                                    |                                                                                    |
| <ul> <li>Home</li> <li>Surat Masuk</li> <li>Surat Keluar</li> <li>Laporan </li> </ul> | Id Surat       : 1         Nomor Agenda       : 038         Nomor Surat       : 400         Perihal       : Pral         Untuk Instansi       : IIB         Tanggal Surat       : 17 F         Scan Surat       : Dutuk | 14.5.4/572/VI.04/2025<br>tik Kerja Lapangan<br>Jarmajaya<br>ebruari 2025<br>wnload |
|                                                                                       |                                                                                                    |                                                                                    |

Gambar 4.9 Rancangan Halaman Detail Surat Keluar

#### 10. Rancangan Halaman Laporan Staf Pengarsipan

Rancangan Halaman Laporan berisi 2 (dua) laporan yaitu laporan surat masuk dan laporan surat keluar. Staf Pengarsipan memilih laporan surat maka sistem akan menampilkan bulan dan tahun.

 Rancangan Halaman Laporan Surat Masuk berisi bulan, tahun dan tombol cetak. Rancangan Halaman Laporan Surat Masuk dapat dilihat pada Gambar 4.10.

| SI PEN | IGARSIPAN SURAT | Staf<br>Pengarsipar         |
|--------|-----------------|-----------------------------|
| Men    | u               | Laporan Surat Masuk         |
| 6      | Home            |                             |
| 2      | Surat Masuk     | Pilih Bulan : Pilih Bulan 🛄 |
| ۲      | Surat Keluar    | Pilih Tahun : Pilih Tahun 🔛 |
| -      | Laporan 🗸 🗸     | Cetak                       |
|        | ≌ Surat Masuk   |                             |
|        | 省 Suat Keluar   |                             |
|        |                 |                             |
|        |                 |                             |
|        |                 |                             |
|        |                 |                             |
|        |                 |                             |
|        |                 |                             |
|        |                 |                             |
|        |                 |                             |

Gambar 4.10 Rancangan Halaman Laporan Surat Masuk

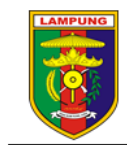

PEMERINTAH PROVINSI LAMPUNG BADAN KEPEGAWAIAN DAERAH JI. Beringin II No., 35 Teluk betung, Kode Pos : 35222 Telp. (0721) – 481301 <u>http://www.bkdlampungprov.go.id</u>

#### LAPORAN SURAT MASUK BULAN JANUARI 2025

| No | No. Agenda | No. Surat<br>Masuk | Perihal | Dari Instansi | Tanggal<br>Surat | Tanggal<br>Diterima |
|----|------------|--------------------|---------|---------------|------------------|---------------------|
|    |            |                    |         |               |                  |                     |
|    |            |                    |         |               |                  |                     |
|    |            |                    |         |               |                  |                     |
|    |            |                    |         |               |                  |                     |
|    |            |                    |         |               |                  |                     |
|    |            |                    |         |               |                  |                     |
|    |            |                    |         |               |                  |                     |

Yang Mengetahui, Kasubbag Umum dan Kepegawaian Badan Kepegawaian Daerah

Staf Pengarsipan Surat

<u>SHANTY INTANA, SE.M.M</u> Pembina (IV/a) NIP 19750326 200312 2 001 CEK IJAH Pengatur Tk.I (II/d) NIP 19740228 200801 2 004

Gambar 4.11 Rancangan Laporan Surat Masuk

2. Rancangan Halaman Laporan Surat Keluar berisi bulan, tahun dan tombol cetak. Rancangan Halaman Laporan Surat Keluar dilihat pada Gambar 4.12.

| SI PENGARSIA | PAN SURAT  |                      | Staf<br>Pengarsipan |
|--------------|------------|----------------------|---------------------|
| Menu         |            | Laporan Surat Keluar |                     |
| 🔒 Hon        | ıe         |                      |                     |
| 😑 Sura       | at Masuk   | Pilih Bulan : P      | ilih Bulan 🛄        |
| 🙆 Sura       | at Keluar  | Pilih Tahun : P      | ilih Tahun 🔛        |
| 📑 Lap        | oran 🗸     |                      | Cetak               |
| 🖴 S          | urat Masuk |                      |                     |
| 🚄 S          | uat Keluar |                      |                     |
|              |            |                      |                     |
|              |            |                      |                     |
|              |            |                      |                     |
|              |            |                      |                     |
|              |            |                      |                     |
|              |            |                      |                     |
|              |            |                      |                     |
|              |            |                      |                     |

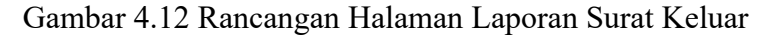

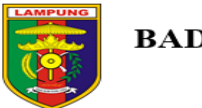

PEMERINTAH PROVINSI LAMPUNG BADAN KEPEGAWAIAN DAERAH J. Beringin II No.,35 Teluk betung, Kode Pos : 35222 Telp. (0721) – 481301 http://www.bkdlampungprov.go.id

#### LAPORAN SURAT KELUAR BULAN JANUARI 2025

| No | No. Agenda | No. Surat<br>Masuk | Perihal | Dari Instansi | Tanggal<br>Surat | Tanggal<br>Diterima |
|----|------------|--------------------|---------|---------------|------------------|---------------------|
|    |            |                    |         |               |                  |                     |
|    |            |                    |         |               |                  |                     |
|    |            |                    |         |               |                  |                     |
|    |            |                    |         |               |                  |                     |
|    |            |                    |         |               |                  |                     |
|    |            |                    |         |               |                  |                     |
|    |            |                    |         |               |                  |                     |

Yang Mengetahui, Kasubbag Umum dan Kepegawaian Badan Kepegawaian Daerah

Staf Pengarsipan Surat

<u>SHANTY INTANA, SE.M.M</u> Pembina (IV/a) NIP 19750326 200312 2 001 CEK IJAH Pengatur Tk.I (II/d) NIP 19740228 200801 2 004

Gambar 4.13 Rancangan Laporan Surat Keluar

#### 11. Rancangan Halaman Data Admin dan Logout

Rancangan Halaman Data Admin dan *Logout* terdapat tombol Data Admin yang berfungsi untuk melihat dan mengubah data staf pengarsipan surat. Tombol *Logout* berfungsi untuk keluar dari sistem informasi pengarsipan surat masuk dan surat keluar. Rancangan Halaman Data Admin dan *Logout* dilihat pada Gambar 4.14.

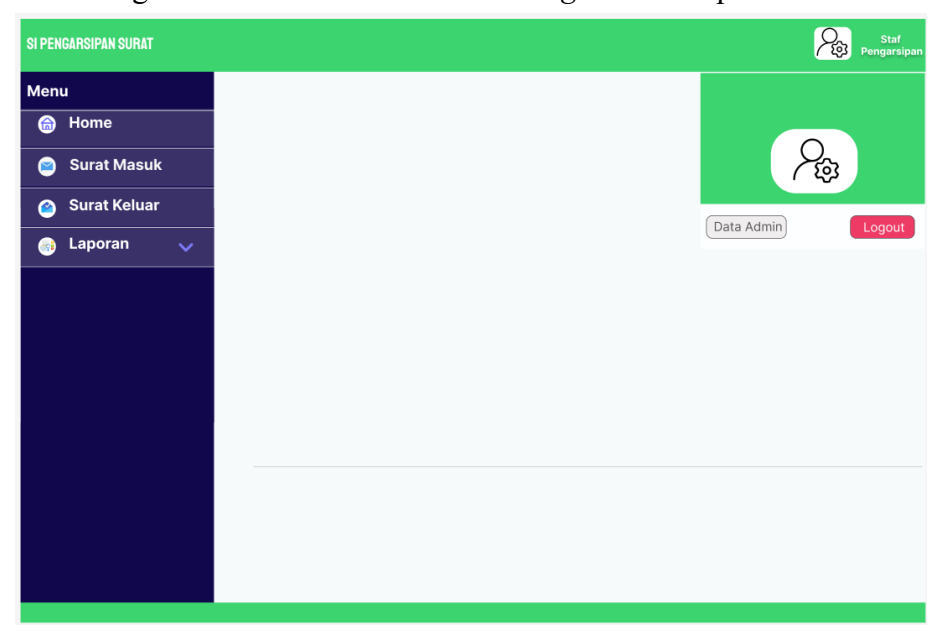

Gambar 4.14 Rancangan Halaman Data Admin dan Logout

#### 12. Rancangan Halaman Data Staf Pengarsipan Surat

Rancangan Halaman Data Staf Pengarsipan Surat terdapat no, nama, NIP, username, password dan tombol edit (🗪) untuk mengubah data staf pengarsipan surat. Rancangan Halaman Data Staf Pengarsipan Surat dapat dilihat pada Gambar 4.15.

| iu           | DATA STAF PE | NGARSIPAN | SURAT              |             |          |      |
|--------------|--------------|-----------|--------------------|-------------|----------|------|
| Home         |              |           |                    |             |          |      |
| Surat Masuk  |              |           |                    |             |          |      |
| Surat Keluar |              |           |                    |             |          |      |
| Laporan 🗸 🗸  |              |           |                    |             |          |      |
|              | No.          | Nama      | NIP                | Username    | Password | Edit |
|              | 1            | CEK IJAH  | 197402282008012004 | arsip surat | 12345    | 0    |
|              |              |           |                    |             |          |      |
|              |              |           |                    |             |          |      |
|              |              |           |                    |             |          |      |
|              |              |           |                    |             |          |      |
|              |              |           |                    |             |          |      |

Gambar 4.15 Rancangan Halaman Data Staf Pengarsipan Surat

## 13. Rancangan Halaman Edit Data Staf Pengarsipan Surat

Rancangan Halaman Edit Data Staf Pengarsipan Surat, Staf Pengarsipan Surat dapat mengubah data nama, NIP, username, password, tombol simpan dan tombol batal. Rancangan Halaman Edit Data Staf Pengarsipan Surat dapat dilihat pada Gambar 4.16.

| SI PENGARSIPAN SURAT                                                                  |                                                                              |                                                                                                    | Pengarsipan |
|---------------------------------------------------------------------------------------|------------------------------------------------------------------------------|----------------------------------------------------------------------------------------------------|-------------|
| Menu<br>🍙 Home                                                                        | DATA STAF PENGARS                                                            | IPAN SURAT                                                                                                    |             |
| <ul> <li>Home</li> <li>Surat Masuk</li> <li>Surat Keluar</li> <li>Laporan </li> </ul> | Nama<br>Username<br>NIP<br>Password Lama<br>Password Baru<br>Ulangi Password | <ul> <li>CEK IJAH</li> <li>arsip surat</li> <li>187402282008012004</li> <li>12345</li> <li>54321</li> <li>54321</li> <li>54321</li> <li>Simpan Batal</li> </ul> |             |
|                                                                                       |                                                                              |                                                                                                    |             |

Gambar 4.16 Rancangan Halaman Edit Data Staf Pengarsipan Surat

# 14. Rancangan Halaman Menu Utama Sistem Informasi Pengarsipan Surat Masuk dan Surat Keluar Kasubbag Umum dan Kepegawaian

Rancangan Halaman Menu Utama Sistem Informasi Pengarsipan Surat Masuk dan Surat Keluar Kasubbag terdapat menu home, surat masuk, surat keluar, laporan, jumlah surat masuk dan jumlah surat keluar. Rancangan Halaman Menu Utama Sistem Informasi Pengarsipan Surat Masuk dan Surat Keluar Kasubbag dapat dilihat pada Gambar 4.17.

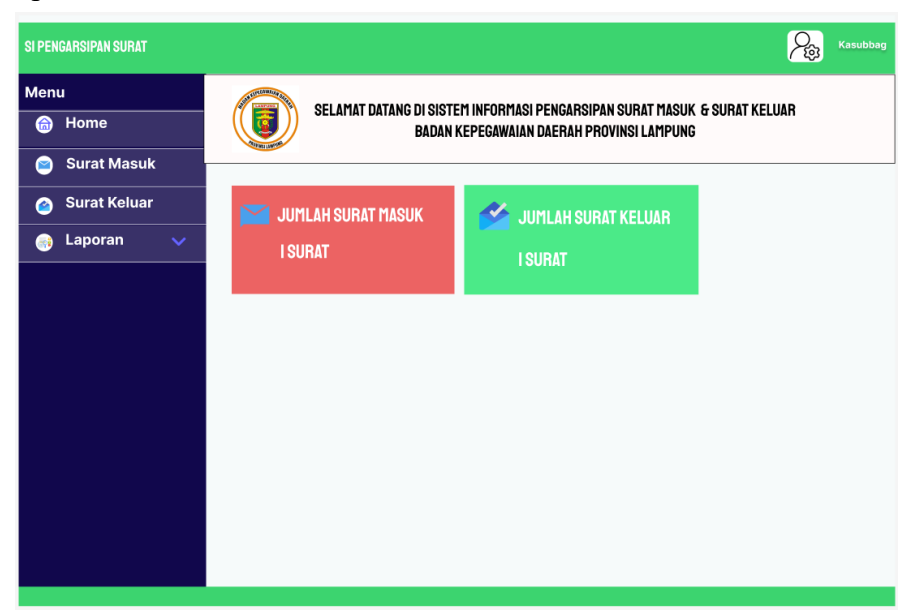

Gambar 4.17 Rancangan Halaman Menu Utama Sistem Informasi Pengarsipan

Surat Masuk dan Surat Keluar Kasubbag Umum dan Kepegawaian

### 15. Rancangan Halaman Surat Masuk Kasubbag

Rancangan Halaman Surat Masuk di Sistem Informasi Pengarsiapan Surat Masuk dan Surat Keluar pada Badan Kepegawaian Daerah Provinsi Lampung dapat dilihat pada Gambar 4.18.

| SI PEN | GARSIPAN SURAT |      |                                                |              |                               |                  |                             | Kasubbag  |
|--------|----------------|------|------------------------------------------------|--------------|-------------------------------|------------------|-----------------------------|-----------|
| Men    | u              | SU   | IRAT MASUK                                     |              |                               |                  |                             |           |
| 6      | Home           | _    |                                                |              |                               |                  |                             |           |
| 9      | Surat Masuk    |      |                                                |              |                               |                  | Search                      |           |
| ۵      | Surat Keluar   | Sh   | ow 10 ▼ entries                                |              |                               |                  |                             |           |
| -      | Laporan 🗸 🗸    | No.↓ | No Surat                                       | Ļ↑           | Perihal 1                     | Dari Instansi ⊥† | Tanggal Surat <sup>↓↑</sup> | Detail    |
|        |                | 1    | Penelitian.003/E<br>DFIK/Dit.Adm.Akd<br>I-2025 | MJ/<br>/Reg/ | Permohonan KP (Kerja Praktek) | IIB Darmajaya    | 25 Junuari 2025             | Ē         |
|        |                | Sł   | rowing 1 to 5 entrie                           | S            |                               |                  | Previo                      | us 1 Next |

Gambar 4.18 Rancangan Halaman Surat Masuk Kasubbag

Penjelasan Rancangan Halaman Surat Masuk Kasubbag sebagai berikut :

- Menampilkan no urut, no surat, perihal, dari instansi, tanggal surat.
- Pencarian data surat (Search )
- Tombol disposisi () untuk mencetak disposisi.
- Tombol detail () untuk melihat surat masuk secara detail

#### 16. Rancangan Halaman Disposisi Surat Masuk Kasubbag

Kasubbag memilih data surat masuk dan mengklik tombol disposisi (), maka sistem akan menampilkan lembar disposisi yang berisi surat dari, no surat tanggal surat, perihal, tanggal surat diterima, no agenda. Rancangan Lembar disposisi dapat dilihat pada Gambar 4.19.

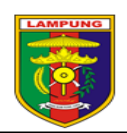

PEMERINTAH PROVINSI LAMPUNG

BADAN KEPEGAWAIAN DAERAH JI. Beringin II No. 35 Teluk betung. Kode Pos : 35222 Telp (0721) - 48-201 bitter (Jonan Hollawarana a d

| Telp. (0/21) = 461301 | http://www.okdiampungprov.go. | 10 |
|-----------------------|-------------------------------|----|
|                       |                               |    |

| LEMBAR DISPOS                                            | ISI                             |
|----------------------------------------------------------|---------------------------------|
| Surat dari : Institut Informatika dan Bisnis Darmajaya   | Diterima tgl. : 30 Januari 2025 |
| No. Surat Penelitian 003/DMI/DFIK/Dit Adm Akd/Reg/I/2025 | No Agenda · 069                 |
| Tgl. Surat , 25 Januari 2025                             | Side .                          |
| Perihal : Permohonan Keria Praktek (KP)                  | Sinat                           |
|                                                          | : Segera                        |
|                                                          | : Rahasia                       |
| Ditamakan kanada Yaka                                    | Dense have the set              |
| Sokrotaria                                               | Tangganan dan Saran             |
| Kabid Pangadaan Mutasi Pagawai                           | Proses lebih lanjut             |
| Kabid Pengembangan Pegawai                               | Koordinasi dan konfirmasi       |
| Kabid Pembinaan Dan Kesejahteraan Pegawai                | Diwakili                        |
| Kabid Penyajian Data dan Kepangkatan                     | Diketahui                       |
| Kasubbag Umum dan Kepegawaian                            | - File                          |
| Kasubbag Keuangan dan Aset                               | Catalan                         |
| Kepala Subbid Pengadaan ASN                              | Catatan :                       |
| Kepala Subbid Mutasi                                     |                                 |
| Kepala Subbid Pemberhentian Pegawai                      |                                 |
| Kepala Subbid Pengembangan Kompetensi                    |                                 |
| Kepala Subbid Jabatan Pimpinan Tinggi dan Administrasi   |                                 |
| Kepala Subbid Jabatan Fungsional                         |                                 |
| Kepala Subbid Pembinaan Disiplin Pegawai                 |                                 |
| Kepala Subbid Kinerja dan Kesejahteraan Pegawai          |                                 |
| Kepala Subbid Bina Organisasi ASN                        |                                 |
| Kepala Subbid Pengolahan Data dan Dokumentasi Pegawai    |                                 |
| Kepala Subbid Informasi dan Pengembangan Sistem          |                                 |
| Kepegawaian<br>Kanala Subbid Kanangkatan                 |                                 |
| Fungsional Perencana                                     |                                 |
|                                                          |                                 |
| Yth. Kaban                                               |                                 |

Gambar 4.19 Rancangan Lembar Disposisi

#### 17. Rancangan Halaman Detail Surat Masuk Kasubbag

Rancangan Halaman *Detail* Surat Masuk menampilkan data surat masuk yang terdiri dari : id surat, nomor agenda, nomor surat, perihal, instansi, tanggal surat, tanggal diterima dan scan surat. Untuk melihat surat kasubbag mengklik tombol *download*. Rancangan Halaman *Detail* Surat Masuk dilihat pada Gambar 4.20.

| SI PENGARSIPAN SURAT |                    |                                                                                                    | <u> </u> | Kasubbag |
|----------------------|--------------------|----------------------------------------------------------------------------------------------------|----------|----------|
| Menu                 | Detail Surat Masuk |                                                                                                    |          |          |
| 旑 Home               | ld Surat           | : 1                                                                                                    |          |          |
| 🖻 Surat Masuk        | Nomor Agenda       | : 036                                                                                                    |          |          |
| 🙆 Surat Keluar       | Perihal            | <ul> <li>Perneilitan.003/DM3/DFIK/DILAdm.Akd/keg/i-2025</li> <li>Permohonan KP (Kerja Praktek)</li> </ul> |          |          |
| 🔒 Laporan 🗸 🗸        | Dari Instansi      | : IIB Darmajaya                                                                                           |          |          |
|                      | Tanggal Surat      | : 25 Junuari 2025                                                                                         |          |          |
|                      | Scan Surat         | : Download                                                                                                |          |          |
|                      |                    |                                                                                                    |          |          |
|                      |                    |                                                                                                    |          |          |
|                      |                    |                                                                                                    |          |          |
|                      |                    |                                                                                                    |          | Kembali  |
|                      |                    |                                                                                                    |          |          |
|                      |                    |                                                                                                    |          |          |
|                      |                    |                                                                                                    |          |          |
|                      |                    |                                                                                                    |          |          |

Gambar 4.20 Rancangan Halaman Detail Surat Masuk Kasubbag

# 18. Rancangan Halaman Surat Keluar Kasubbag

Rancangan Halaman Surat Keluar Kasubbag di Sistem Informasi Pengarsiapan Surat Masuk dan Surat Keluar pada Badan Kepegawaian Daerah Provinsi Lampung dapat dilihat pada Gambar 4.21.

| SI PENGARSIPAN SURAT | 💫 Кази                                                                                                    | bbag |
|----------------------|----------------------------------------------------------------------------------------------------|------|
| Menu                 | SURAT KELUAR                                                                                                    |      |
| li Home              |                                                                                                    |      |
| 📔 Surat Masuk        | Search                                                                                                    |      |
| 🧉 Surat Keluar       | Show 10 T entries                                                                                                    |      |
| 💮 Laporan 🔍          | No. 11 No Surat 11 Perihal 11 Untuk 11 Tanggal 11 Deta                                                                | il   |
|                      | 1         400.14.5.4/572/<br>VI.04/2025         Praktik Kerja Lapangan         IIB Darmajaya         17 Februari 2025 |      |
|                      | Showing 1 to 5 entries                                                                                                | ext  |

Gambar 4.21 Rancangan Halaman Surat Keluar Kasubbag

Penjelasan Rancangan Halaman Surat Keluar Kasubbag sebagai berikut:

- Menampilkan no urut, no surat, perihal, untuk instansi, tanggal surat
- Pencarian data surat (Search )
- Tombol detail (🗐) : Tombol detail untuk melihat surat keluar

#### 19. Rancangan Halaman Detail Surat Keluar Kasubbag

Rancangan Halaman *Detail* Surat Keluar menampilkan data surat keluar yang terdiri dari : id surat, nomor agenda, nomor surat, perihal, instansi, tanggal surat dan scan surat. Untuk melihat surat staf pengarsipan mengklik tombol *download*. Rancangan Halaman *Detail* Surat Keluar Kasubbag dilihat pada Gambar 4.22.

| SI PENGARSIPAN SURAT                                                                               |                                                                                                    | Rasubbag                                                                                                    |
|----------------------------------------------------------------------------------------------------|----------------------------------------------------------------------------------------------------|----------------------------------------------------------------------------------------------------|
| Menu                                                                                               | Detail Keluar                                                                                       |                                                                                                    |
| <ul> <li>in Home</li> <li>in Surat Masuk</li> <li>in Surat Keluar</li> <li>in Laporan ↓</li> </ul> | ld Surat<br>Nomor Agenda<br>Nomor Surat<br>Perihal<br>Untuk Instansi<br>Tanggal Surat<br>Scan Surat | <ul> <li>1</li> <li>: 038</li> <li>: 400.14.5.4/572/VI.04/2025</li> <li>: Praktik Kerja Lapangan</li> <li>: IIB Darmajaya</li> <li>: 17 Februari 2025</li> <li>: Download</li> </ul> |

Gambar 4.22 Rancangan Halaman Detail Surat Keluar Kasubbag

#### 20. Rancangan Halaman Laporan Kasubbag

Rancangan Halaman Laporan Kasubbag berisi 2 (dua) laporan yaitu laporan surat masuk dan laporan surat keluar. Kasubbag memilih laporan surat maka sistem akan menampilkan bulan dan tahun.

 Rancangan Halaman Laporan Surat Masuk berisi bulan, tahun dan tombol cetak. Rancangan Halaman Laporan Surat Masuk Kasubbag dapat dilihat pada Gambar 4.23.

| SI PEN | GARSIPAN SURAT |                     |             |               | Kasubbag |
|--------|----------------|---------------------|-------------|---------------|----------|
| Men    | ı              | Laporan Surat Masuk |             |               |          |
| 6      | Home           |                     |             |               |          |
| 8      | Surat Masuk    |                     | Pilih Bulan | : Pilih Bulan |          |
| ۵      | Surat Keluar   |                     | Pilih Tahun | : Pilih Tahun |          |
| ۲      | Laporan 🗸 🗸    |                     |             | Cetak         |          |
|        | 🛎 Surat Masuk  |                     |             |               |          |
|        | 省 Suat Keluar  |                     |             |               |          |
|        |                |                     |             |               |          |
|        |                |                     |             |               |          |
|        |                |                     |             |               |          |
|        |                |                     |             |               |          |
|        |                |                     |             |               |          |
|        |                |                     |             |               |          |
|        |                |                     |             |               |          |
|        |                |                     |             |               |          |

Gambar 4.23 Rancangan Halaman Laporan Surat Masuk Kasubbag

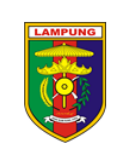

PEMERINTAH PROVINSI LAMPUNG BADAN KEPEGAWAIAN DAERAH JI. Beringin II No.,35 Teluk betung, Kode Pos : 35222 Telp. (0721) – 481301 http://www.bkdlampungprov.go.id

| No | No. Agenda | No. Surat<br>Masuk | Perihal | Dari Instansi | Tanggal<br>Surat | Tanggal<br>Diterima |
|----|------------|--------------------|---------|---------------|------------------|---------------------|
|    |            |                    |         |               |                  |                     |
|    |            |                    |         |               |                  |                     |
|    |            |                    |         |               |                  |                     |
|    |            |                    |         |               |                  |                     |
|    |            |                    |         |               |                  |                     |
|    |            |                    |         |               |                  |                     |
|    |            |                    |         |               |                  |                     |
|    | 1          |                    |         |               |                  |                     |

LAPORAN SURAT MASUK BULAN JANUARI 2025

| Yang Mengetahui,              |
|-------------------------------|
| Kasubbag Umum dan Kepegawaian |
| Badan Kepegawaian Daerah      |

Staf Pengarsipan Surat

SHANTY INTANA, SE.M.M Pembina (IV/a) NIP 19750326 200312 2 001

<u>CEK IJAH</u> Pengatur Tk.I (II/d) NIP 19740228 200801 2 004

Gambar 4.24 Rancangan Laporan Surat Masuk Kasubbag

 Rancangan Halaman Laporan Surat Keluar Kasubbag berisi bulan, tahun dan tombol cetak. Rancangan Halaman Laporan Surat Keluar Kasubbag dapat dilihat pada Gambar 4.25.

| SI PEN | GARSIPAN SURAT |                      |             |               | 2 | Kasubbag |
|--------|----------------|----------------------|-------------|---------------|---|----------|
| Men    | u              | Laporan Surat Keluar |             |               |   |          |
| 6      | Home           |                      |             |               |   |          |
| 8      | Surat Masuk    |                      | Pilih Bulan | : Pilih Bulan |   |          |
| ٢      | Surat Keluar   |                      | Pilih Tahun | : Pilih Tahun |   |          |
|        | Laporan 🗸 🗸    |                      |             | Cetak         |   |          |
|        | ≌ Surat Masuk  |                      |             |               |   |          |
|        | 🗉 Suat Keluar  |                      |             |               |   |          |
|        |                |                      |             |               |   |          |
|        |                |                      |             |               |   |          |
|        |                |                      |             |               |   |          |
|        |                |                      |             |               |   |          |
|        |                |                      |             |               |   |          |
|        |                |                      |             |               |   |          |
|        |                |                      |             |               |   |          |
|        |                |                      |             |               |   | _        |

Gambar 4.25 Rancangan Halaman Laporan Surat Keluar Kasubbag

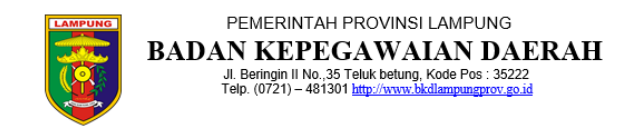

LAPORAN SURAT KELUAR BULAN JANUARI 2025

| No | No. Agenda | No. Surat<br>Masuk | Perihal | Dari Instansi | Tanggal<br>Surat | Tanggal<br>Diterima |
|----|------------|--------------------|---------|---------------|------------------|---------------------|
|    |            |                    |         |               |                  |                     |
|    |            |                    |         |               |                  |                     |
|    |            |                    |         |               |                  |                     |
|    |            |                    |         |               |                  |                     |
|    |            |                    |         |               |                  |                     |
|    |            |                    |         |               |                  |                     |
|    |            |                    |         |               |                  |                     |

Yang Mengetahui, Kasubbag Umum dan Kepegawaian Badan Kepegawaian Daerah

Staf Pengarsipan Surat

SHANTY INTANA, SE.M.M Pembina (IV/a) NIP 19750326 200312 2 001

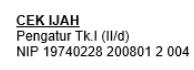

Gambar 4.26 Rancangan Laporan Surat Keluar Kasubbag

#### 21. Rancangan Halaman Data Kasubbag dan Logout

Rancangan Halaman Data Kasubbag dan *Logout* terdapat tombol Data Kasubbag yang berfungsi untuk melihat dan mengubah data kasubbag. Tombol *Logout* berfungsi untuk keluar dari sistem informasi pengarsipan surat masuk dan surat keluar. Rancangan Halaman Data Kasubbag dan *Logout* dilihat pada Gambar 4.27.

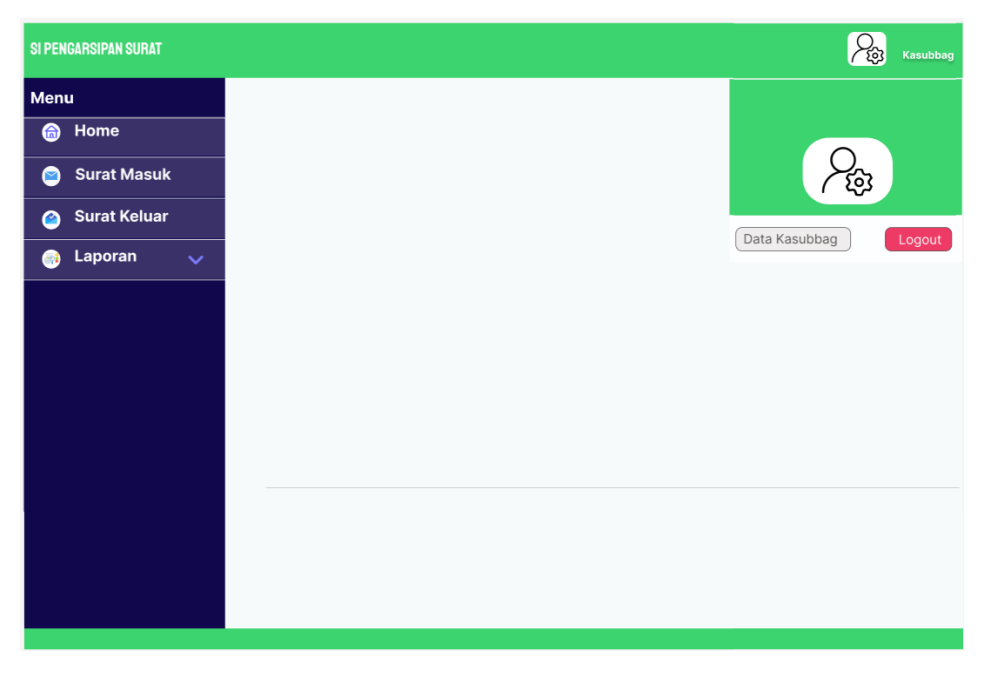

Gambar 4.27 Rancangan Halaman Data Kasubbag dan Logout

#### 22. Rancangan Halaman Data Kasubbag

Rancangan Halaman Data Kasubbag terdapat no, nama, NIP, *username*, *password* dan tombol edit ( ) untuk mengubah data staf pengarsipan surat. Rancangan Halaman Data Kasubbag dapat dilihat pada Gambar 4.28.

|       |           |         |                       |                   |          |          | <u>(</u> 49) | j), |
|-------|-----------|---------|-----------------------|-------------------|----------|----------|--------------|-----|
| enu   |           | DATA KA | SUBBAG                |                   |          |          |              |     |
| 🔒 Hon | ne        |         |                       |                   |          |          |              |     |
| 😑 Sur | at Masuk  |         |                       |                   |          |          |              |     |
| 🙆 Sur | at Keluar |         |                       |                   |          |          |              |     |
| 📄 Lap | oran 🗸    | No.     | Nama                  | NIP               | Username | Password | Edit         |     |
|       |           | 1       | SHANTY INTANA, SE.M.M | 19750362003122001 | Kasubbag | 12345    | 0            |     |
|       |           |         |                       |                   |          |          |              |     |
|       |           |         |                       |                   |          |          |              |     |
|       |           |         |                       |                   |          |          |              |     |
|       |           |         |                       |                   |          |          |              |     |
|       |           |         |                       |                   |          |          |              |     |
|       |           |         |                       |                   |          |          |              |     |

Gambar 4.28 Rancangan Halaman Data Kasubbag

#### 23. Rancangan Halaman Edit Data Kasubbag

Rancangan Halaman Edit Data Kasubbag, Kasubbag dapat mengubah data nama, NIP, *username, password*, tombol simpan dan tombol batal. Rancangan Halaman Edit Data Kasubbag dapat dilihat pada Gambar 4.29.

| SI PENGARSIPAN SURAT                               |                                                                                               |                                                                                                    | Kasubbag |
|----------------------------------------------------|-----------------------------------------------------------------------------------------------|----------------------------------------------------------------------------------------------------|----------|
| Menu                                               | DATA KASUBBAG                                                                                 |                                                                                                    |          |
| Menu   Home   Surat Masuk   Surat Keluar   Laporan | DATA KASUBBAG<br>Nama<br>Username<br>NIP<br>Password Lama<br>Password Baru<br>Ulangi Password | : SHANTY INTANA, SE.M.M<br>: Kasubbag<br>: 19750362003122001<br>: 12345<br>: 54321<br>: 54321<br>Simpan Batal |          |
|                                                    |                                                                                               |                                                                                                    |          |

Gambar 4.29 Rancangan Halaman Edit Data Kasubbag